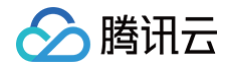

# SSL 证书 证书管理

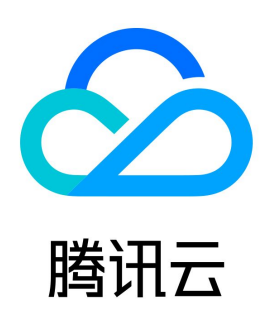

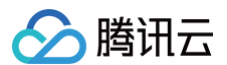

#### 【版权声明】

©2013-2025 腾讯云版权所有

本文档(含所有文字、数据、图片等内容)完整的著作权归腾讯云计算(北京)有限责任公司单独所有,未经腾讯云事先明确书面许可,任何主体不得以任何 形式复制、修改、使用、抄袭、传播本文档全部或部分内容。前述行为构成对腾讯云著作权的侵犯,腾讯云将依法采取措施追究法律责任。

【商标声明】

# 🔗 腾讯云

及其它腾讯云服务相关的商标均为腾讯云计算(北京)有限责任公司及其关联公司所有。本文档涉及的第三方主体的商标,依法由权利人所有。未经腾讯云及 有关权利人书面许可,任何主体不得以任何方式对前述商标进行使用、复制、修改、传播、抄录等行为,否则将构成对腾讯云及有关权利人商标权的侵犯,腾 讯云将依法采取措施追究法律责任。

【服务声明】

本文档意在向您介绍腾讯云全部或部分产品、服务的当时的相关概况,部分产品、服务的内容可能不时有所调整。 您所购买的腾讯云产品、服务的种类、服务标准等应由您与腾讯云之间的商业合同约定,除非双方另有约定,否则,腾讯云对本文档内容不做任何明示或默示 的承诺或保证。

【联系我们】

我们致力于为您提供个性化的售前购买咨询服务,及相应的技术售后服务,任何问题请联系 4009100100或95716。

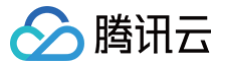

# 文档目录

证书管理

 SSL 证书托管指引

 上传 SSL 证书自动托管指引

 上传 SSL 证书自动续费指引

 SSL 证书自动续费指引

 SSL 证书用销指引

 SSL 证书删除指引

 SSL 证书删除指引

 SSL 证书删除指引

 SSL 证书删除指引

 SSL 证书删除指引

 SSL 证书删除指引

 SSL 证书删除指引

 SSL 证书测息忽略指引

 SSL 证书消息忽略指引

 SSL 证书消息通知设置

腾讯云证书权益点包管理

# 证书管理 SSL 证书托管指引

最近更新时间: 2023-08-11 14:29:51

# 概述

SSL 证书默认有效期为1年,您必须在证书到期前的30个自然日内续费并更新证书。**腾讯云证书托管服务**在检测到续费的新证书(或指定证书)后,可以帮助 您自动更新证书(自动将新证书部署到旧证书关联的腾讯云云产品),无需您再手动替换,节省您的证书维护时间。

#### ▲ 注意

- 在腾讯云申请的免费证书或购买的正式证书可以支持托管;
- 如果旧证书没有关联云资源可不使用托管功能;
- 如果您的 SSL 证书仅用于部署至腾讯云云资源,开启云资源托管,可实现新证书自动更新到云资源;如果您的证书用在非腾讯云云资源,即使您的 SSL 证书已开启证书托管服务,仍然需要手动将新证书安装到您的 Web 服务中(替换原证书)。

# 优势

- SSL 证书开启自动续费 + 证书托管,即可实现自动化管理证书(OV/EV 证书还需要额外的组织信息认证)。
- 除了续费的证书,还可手动指定任意证书,在旧证书到期前可进行自动替换部署到云资源。

# 操作指南

1. 登录腾讯云 SSL 证书管理控制台,进入证书托管页面。

| ① 证书托管于2023年8月10                                 | 0日开启公测,为感谢用户对            | 腾讯云 <b>SSL</b> 证书的长期支持,公   | 测期间支持对腾讯云免费证书、〕 | 正式证书进行免费托管(上传证- | 书暂不支持托管),对证书托管有 | 可更好的建议可随时反馈给我们。 | ×            |
|--------------------------------------------------|--------------------------|----------------------------|-----------------|-----------------|-----------------|-----------------|--------------|
| <b>SSL证书托管</b><br>SSL证书默认有效期为1年,您必<br>省您的证书维护时间。 | \$须在证书到期前的 <b>30</b> 个自然 | 日内续费并更新证书。腾讯云证             | 书托管服务,可以在检测到续费  | 的新证书(或指定证书)后,帮  | 您自动更新证书(自动将新证书部 | 邓署到旧证书关联的腾讯云云产品 | )。无需您再手动替换,节 |
| 新增托管查看托管指南                                       | 9                        |                            |                 |                 |                 | 搜索证书ID          | Q Ø          |
| 证书ID 证                                           | 王书绑定域名                   | 状态/有效期                     | 自动续费            | 关联证书            | 状态              | 说明              | 操作           |
| 未备注                                              |                          | 已签发<br>2024-06-07 07:59:59 |                 | 续期成功后自动关联 🧪     | 托管中             |                 | 取消托管 编辑      |
| 未备注                                              |                          | 已签发<br>2024-07-11 07:59:59 |                 | 续期成功后自动关联 🧪     | 托管中             |                 | 取消托管 编辑      |
| 未备注                                              |                          | 已签发<br>2024-07-18 07:59:59 |                 | 续期成功后自动关联 🧪     | 托管中             | -               | 取消托管 编辑      |
| 木谊注                                              |                          | 已签发<br>2024-03-21 07:59:59 |                 | 续期成功后自动关联 🧪     | 托管中             | -               | 取消托管 编辑      |
| ra的重颁发订单 7                                       |                          | 已签发<br>2023-08-26 07:59:59 |                 | 续期成功后自动关联 🧪     | 托管中             | -               | 取消托管 编辑      |
| 禾备注                                              |                          | 已签发<br>2023-08-26 07:59:59 |                 | 'A 🎤            | 已完成             |                 | 查看详情         |
| 共 6 条                                            |                          |                            |                 |                 |                 | 10 ▼ 条/页        | 1 /1页 ▶ ⊮    |

2. 单击**新增托管**,选择需要托管的证书,勾选托管的云资源类型。

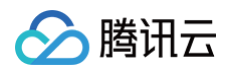

| ① 证书托' | 管于2023年8月10日开启公测,为感谢F                                                                                                    | 用户对腾讯云SSL证书的长期支持,                      | 公测期间支持对腾讯云免费证书      | 、正式证 <del>-</del> | 书进行  | 行免费托管(上传证书暂 | 不支持托管),对证书拍 | 5管有更好的建议可随时反 | 馈给我们。 | × |
|--------|----------------------------------------------------------------------------------------------------|----------------------------------------|---------------------|-------------------|------|-------------|-------------|--------------|-------|---|
| 选择证书   | <b>证书列表</b> (仅展示已签发的免费&正式                                                                                                    | "证书,上传证书不支持托管)                         |                     |                   | i    | 已选择 (0)     |             |              |       |   |
|        | 可输入证书ID、备注、域名,按ent                                                                                                    | er键进行搜索。                               |                     | Q,                |      | 证书ID        | 证书绑定域名      | 过期时间         | 距离到期  |   |
|        | 证书ID                                                                                                    | 证书绑定域名                                 | 过期时间                |                   |      |             |             |              |       |   |
|        | 1 未备注                                                                                                    |                                        | 2024-06-07 07:59:59 |                   |      |             |             |              |       |   |
|        | □ 未备注                                                                                                    |                                        | 2024-05-18 07:59:59 | 4                 | ÷    |             |             |              |       |   |
|        | 未备注                                                                                                    | ji.i                                   | 2024-04-21 07:59:59 |                   |      |             |             |              |       |   |
|        | 的重颁发订单                                                                                                    | w.                                     | 2023-12-01 07:59:59 |                   |      |             |             |              |       |   |
|        | 未备注                                                                                                    |                                        | 2024-01-14 07:59:59 |                   |      |             |             |              |       |   |
|        | 支持按住 shift 键进行多选                                                                                                    |                                        |                     |                   |      |             |             |              |       |   |
| 托管云资源  | 内容分发网络 容器服务                                                                                                    | 负载均衡 云直播                               | Web应用防火墙 DDoS防护     | ⇒ A               | PI 网 | 关 EdgeOne   | 云点播         |              |       |   |
| 资源替换时间 | <ul> <li>○ 证书到期前25天</li> <li>○ 证书到期前</li> <li>□ 证书到期前</li> <li>□ 证书到期前</li> <li>□ 证书到期前</li> <li>□ □ □ □ □ □ □ □ □ □ □ □ □ □ □ □ □ □ □</li></ul> | <b>前15天</b> 证书到期前7天<br>已签发)或指定新证书,否则无法 | 自动替换云资源。            |                   |      |             |             |              |       |   |
| 消息设置   | 开始资源替换前3天进行消息提醒                                                                                                    | 旧证书云资源替换的结果反                           | 馈                   |                   |      |             |             |              |       |   |
| 取消     | 托管                                                                                                    |                                        |                     |                   |      |             |             |              |       |   |

- 选择证书:选择需要托管的证书;
- 托管云资源: 旧证书到期前会将续费的新证书(或指定的证书)在预设的云资源上替换旧证书。如原证书没有关联云资源可不使用托管功能;
- 资源替换时间:设置自动替换新证书的时间(请务必保证新证书在资源替换前已完成签发,否则将托管失败),旧证书的有效期不能少于资源替换的时间(例如证书还有7天到期,则无法设置到期前25天替换云资源);
- 消息设置:会通过邮件/站内信/短信三个渠道,告知您托管的相关信息(建议开启,如果证书较多可手动在设置中关闭)。
- 3. 选择关联的证书。

3.1 证书托管默认使用自动续费的 SSL 证书,如果新证书是通过重新购买,可单击"关联证书"列中的 🖍 指定新证书。

| 1 证书托管                           | 于2023年8月10日开启公测,为感谢用       | 户对腾讯云SSL证书的长期支持,:          | 公测期间支持对腾讯云免费证书、 | 正式证书进行免费托管(上传证  | [书暂不支持托管),对证: | 书托管有更好的建议可随时反 | 馈给我们。             |
|----------------------------------|----------------------------|----------------------------|-----------------|-----------------|---------------|---------------|-------------------|
| SSL证书托管<br>SSL证书默认有交<br>省您的证书维护时 | 收期为1年,您必须在证书到期前的30个<br>讨问。 | 自然日内续费并更新证书。腾讯云            | 证书托管服务,可以在检测到续  | 费的新证书(或指定证书)后,素 | 帮您自动更新证书(自动将  | 新证书部署到旧证书关联的腾 | 讯云云产品)。无需您再手动替换,节 |
| 新增托管                             | 查看托管指南                     |                            |                 |                 |               | 搜索            | 证书ID Q Ø          |
| 证书ID                             | 证书绑定域名                     | 状态/有效期                     | 自动续费            | 关联证书            | 状态            | 说明            | 操作                |
| 未备注                              |                            | 已签发<br>2024-06-07 07:59:59 |                 | 续期成功后自动关联       | 托管中           |               | 取消托管 编辑           |
| 未备注                              |                            | 已签发<br>2024-07-11 07:59:59 |                 | 续期成功后自动关联 🧪     | 托管中           |               | 取消托管 编辑           |
| ;<br>未备注                         |                            | 已签发<br>2024-07-18 07:59:59 |                 | 续期成功后自动关联 🖍     | 托管中           |               | 取消托管 编辑           |
| 木畲注                              |                            | 已签发<br>2024-03-21 07:59:59 |                 | 续期成功后自动关联 🖍     | 托管中           |               | 取消托管 编辑           |
| u的重颁发                            | 7                          | 已签发<br>2023-08-26 07:59:59 |                 | 续期成功后自动关联 🧪     | 托管中           | -             | 取消托管 编辑           |
| 禾备注                              |                            | 已签发<br>2023-08-26 07:59:59 |                 | `A 🎓            | 已完成           |               | 查看详情              |
| 共 6 条                            |                            |                            |                 |                 |               | 10 ▼ 条/页      | k 4 1 /1页 ▶ N     |

3.2 在弹出的窗口,指定新购买的证书,单击保存即可。

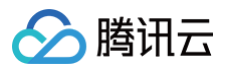

# ☆ 警告:

指定证书请务必保证新旧证书绑定的域名一致。如果新旧证书域名不一致,替换云资源后有可能直接影响业务。

| 关联证书          |                                                       | × |
|---------------|-------------------------------------------------------|---|
| 旧证书           | 到期时间:2024-06-07 07:59:59                              |   |
| 已绑定域名         | 7                                                     |   |
| 关联方式          | ○ 系统自动检测 ○ 指定证书 旧证书到期后,使用指定的证书替换云资源关联的旧证书             |   |
| <b>()</b> 新证书 | <b>未备注 77</b> ■ Dud ▼<br>新证书到期时间: 2023-08-13 07:59:59 |   |
| 已绑定域名         |                                                       |   |
|               | 保存取消                                                  |   |

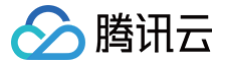

# 上传 SSL 证书指引

最近更新时间: 2024-11-27 17:28:52

# 操作场景

若您需要将所有证书进行统一管理,您可以通过上传证书的方式,将您其他的证书进行上传管理。本文档将指导您如何上传证书。

# 操作步骤

说明:
 若您的证书上传失败,您可参考文档 上传证书时提示 "解析失败,请检查证书是否符合标准" 检查相关原因。

### 上传国际标准证书

- 1. 登录 SSL 证书控制台,进入我的证书页面,并单击上传证书。
- 2. 在上传证书页面,请选择国际标准,并填写相关内容。如下图所示:

#### () 说明:

上传证书

- 如您是从腾讯云下载证书,请使用 Nginx 文件夹内容进行上传。
- 如您是从其他服务商下载证书,请咨询对应服务商。

| 上传证书         |                          |     | 上传证书指引                                                                                                  |
|--------------|--------------------------|-----|----------------------------------------------------------------------------------------------------|
| 证书标准         | ○ 国际标准 □ 国密 (SM2) 标准     |     | <ol> <li>如果您已经通过第三方证书服务商购买并签发了SSL证书,希望在腾锁并管理证书,那么您可以使用上传证书功能。查看上传证书指引</li> </ol>                        |
| 证书类型         | 服务端证书                    |     | <ol> <li>在上传SSL证书前,请您准备以下文件:PEM编码格式的SSL证书文件<br/>后缀是PEM或者CRT)和PEM编码格式的SSL证书私钥文件(文件后<br/>KEY)。</li> </ol> |
| 备注名<br>签名证书  | 点击上传证书                   |     | 3. 如果需要上传SM2算法SSL证书,您需要准备好签名SSL证书、签名S<br>私钥文件,加密SSL证书和加密私钥文件。(签名证书和加密证书不肯<br>样的内容)                      |
|              | 请上传公钥文件(后缀通常为 .crt或.pem) |     |                                                                                                    |
|              |                          | 0   | <b>腾讯云付费证书</b><br>支持自动化管理证书、兼容性好、安全等级高                                                                  |
|              |                          |     | 🗾 支持泛城名                                                                                                 |
| 签名私钥         | 点击上传私钥                   |     | 文持到期自动续费 公 支持将证书一键更新到关联的云产品                                                                             |
|              | 请上传私钥文件(后缀为 .key)        |     | ✿ 免费开启证书托管                                                                                              |
|              |                          | 0   | 购买付费证书                                                                                                  |
| 标签           | 标签键 ▼ 标签值                | * X |                                                                                                    |
|              | + 添加 ③ 罐值粘贴板             |     |                                                                                                    |
| 所属项目         | 默认项目                     |     |                                                                                                    |
| 允许上传相同<br>证书 | 开启后,可上传相同内容的证书           |     |                                                                                                    |
| 允许下载         | 开启后,允许在腾讯云平台下载该证书        |     |                                                                                                    |
|              |                          |     |                                                                                                    |

○ 证书类型:

- 服务端证书:常见的SSL证书类型。
- CA证书:是SSL证书的根证书,通常是为了实现双向认证。
- **备注名**:请输入证书备注名。

```
○ 签名证书:
```

- 通常证书是以 .crt 或 .pem 等为扩展名的文件,请使用相应文本编辑器打开证书文件并拷贝至证书对应的文本框中。
- 证书格式以 "-----BEGIN CERTIFICATE-----"开头,以 "-----END CERTIFICATE-----"结尾。
- 证书内容请包含完整的证书链。
- 签名私钥:

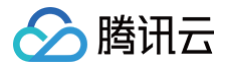

- 通常私钥是以 .key 或 .pem 等为扩展名的文件,请使用相应文本编辑器打开私钥文件并拷贝至私钥对应的文本框中。
- 私钥格式以 "-----BEGIN (RSA) PRIVATE KEY-----"开头,以 "-----END (RSA) PRIVATE KEY-----"结尾。
- 标签:请选择您的标签键和标签值,方便您管理腾讯云已有的资源分类。
  - 说明
     如需添加标签,请参考 管理标签。
- 所属项目:请选择证书所属项目。
- 3. 单击确定,即可将证书上传至证书列表。

#### 上传国密(SM2)标准证书

- 1. 登录 SSL 证书控制台,进入我的证书页面,并单击上传证书。
- 2. 在弹出的上传证书的窗口中,请选择国密(SM2)标准,并填写相关内容。如下图所示:

# () 说明:

- 如您是从腾讯云下载证书,请使用 Nginx 文件夹内容进行上传。
- 如您是从其他服务商下载证书,请咨询对应服务商。

| <ul> <li>国密 (SM2) 标准</li> <li>(后缀通常为.ort或.pem)</li> <li>(后缀为.key)</li> <li>(后缀为.key)</li> </ul>                                                                       | •                                                     |                                                                               |                                                                                                | <ul> <li>1. 如果您已经邀过第三方证书服务商购买并签发了SSL证书,希望在菁讯活付<br/>并管理证书,那么您可以使用上传证书功能,重着上传证书指引 2</li> <li>2. 在上传SSL证书前,请您准备以下交好: PCM编码标式的SSL证书文件 (2<br/>后缀是PEM或者CRT) 和PEM编码格式的SSL证书和结切文件 (文件后缀是<br/>KEY)。</li> <li>3. 如果需要上传SMZ算法SSL证书,您需要准备好签名SSL证书、签名SSL证<br/>私钥文件,加密SSL证书和加密私钥文件。(签名证书和加密证书不能上代<br/>样的内容)</li> <li>&gt;&gt;&gt;&gt;&gt;&gt;&gt;&gt;&gt;&gt;&gt;&gt;&gt;&gt;&gt;&gt;&gt;&gt;&gt;&gt;&gt;&gt;&gt;&gt;&gt;&gt;&gt;&gt;&gt;&gt;&gt;&gt;</li></ul>                                                                                                  |
|----------------------------------------------------------------------------------------------------|-------------------------------------------------------|-------------------------------------------------------------------------------|------------------------------------------------------------------------------------------------|----------------------------------------------------------------------------------------------------|
| 5<br>+ (后缀通常为.crt或.pem)<br>3<br>4<br>+ (后缀为.key)<br>1<br>1<br>1<br>1<br>1<br>1<br>1<br>1<br>1<br>1<br>1<br>1<br>1                                                     | •                                                     |                                                                               |                                                                                                | <ul> <li>名在上传SSL证书前,请愿准备以下文件:PEM编码格式的SSL证书文件(文后缀是PEM或者CRT)和PEM编码格式的SSL证书私街文件(文件后缀是KEY)。</li> <li>如果需要上传SM2算法SSL证书、您需要准备好签名SSL证书、签名SSL证私备钥文件,加密SSL证书和加密私钥文件。(签名证书和加密证书不能上代件的内容)</li> <li>▶ 随机云付费证书</li> <li>▶ 支持自动化管理证书、兼管性好、安全等级高</li> <li>◎ 支持珍证书</li> <li>◎ 支持珍证书</li> <li>◎ 支持珍证书</li> <li>◎ 支持珍证书</li> <li>◎ 支持珍证书</li> <li>◎ 支持珍证书</li> <li>◎ 支持珍证书</li> </ul>                                                                                                    |
| 5                                                                                                    | ©<br>©                                                |                                                                               |                                                                                                | <ul> <li>KEY),</li> <li>3. 如果需要上传SMZ算法SSL证书,您需要准备好签名SSL证书、签名SSL证书和加密证书不能上结样的内容)</li> <li>腾讯云付费证书</li> <li>支持自动化管理证书、兼管性好、安全等级高</li> <li>支持运域名</li> <li>支持运域名</li> <li>支持运动名</li> <li>支持运动名</li> <li>支援开启证书证</li> <li>防实付费证书</li> </ul> |
| <ul> <li>         : (后缀通常为 .crt或.pem)      </li> <li>         : (后缀为 .koy)      </li> <li>         : (后缀为 .koy)      </li> <li>         : (后缀为 .koy)      </li> </ul> | Ũ                                                     |                                                                               |                                                                                                | <ul> <li>3. 東京市にいる時間の加速したのか加速しては30年には10年には10年には10年には10年に、10年に日本には10年に、10年に日本には10年に、10年に日本には10年には10年に、10年に10年に、10年に10年に、10年に10年に、10年に10年に、10年に10年に、10年に10年に、10年に10年に、10年に10年に、10年に10年に、10年に10年に、10年に10年に、10年に10年に、10年に10年に、10年に10年に、10年に10年に、10年に10年に、10年に10年に、10年に10年に、10年に10年に、10年に10年に、10年に10年に、10年に10年に、10年に10年に、10年に10年に、10年に10年に、10年に10年に、10年に10年に、10年に10年に、10年に10年に、10年に10年に、10年に10年に、10年に10年に、10年に、</li></ul>                                                                                                    |
| + (后爆通常为 .ort或.pem)<br>                                                                                                    | 0                                                     |                                                                               |                                                                                                | <ul> <li>瞬讯云付费证书</li> <li>束持自动化管理证书、兼管性好、安全等级高</li> <li>☆ 支持泛城名</li> <li>※ 支持驾期间启动续费</li> <li>※ 支持驾助间启动续费</li> <li>☆ 支持将证书一键更新到关联的云产品</li> <li>※ 免费开启证书托管</li> </ul>                                                                                                    |
| 3<br>+ (后缀为 Jooy)<br>+ (后缀为 Jooy)<br>+ (正书<br>                                                                                                    | Ũ                                                     |                                                                               |                                                                                                | <ul> <li>勝讯云付费证书</li> <li>支持自动化理理证书、兼管性好、安全等级高</li> <li>支持泛域名</li> <li>文持预证书 一級更新到关联的云产品</li> <li>全、费开启证书托管</li> <li>除风付费证书</li> </ul>                                                                                                    |
| 3<br>+ (后缀为.key)<br><b>试证书</b><br>限制后枯贴到这里                                                                                                    | ©                                                     |                                                                               |                                                                                                | <ul> <li>支持泛城名</li> <li>支持到期自动族费</li> <li>支持将证书一键更新到关联的云产品</li> <li>免费开启证书托管</li> <li>除实付费证书</li> </ul>                                                                                                    |
| 9<br>1<br>1<br>1<br>1<br>1<br>1<br>1<br>1<br>1<br>1<br>1<br>1<br>1                                                                                                    | G                                                     |                                                                               |                                                                                                | <ul> <li>※ 支持到期自动续费</li> <li>※ 支持将证书→键更新到关联的云产品</li> <li>※ 免费开启证书托管</li> <li>购买付费证书</li> </ul>                                                                                                    |
| ‡ (后爆为 .key)                                                                                                    | Ũ                                                     |                                                                               |                                                                                                | ● 免费开启证书托管<br>购买付费证书                                                                                                    |
| 在书<br>20月后枯贴到这里                                                                                                    | Ũ                                                     |                                                                               |                                                                                                | 购买付费证书                                                                                                    |
| <b>証书</b><br>変制后粘贴到这里                                                                                                    |                                                       |                                                                               |                                                                                                | , -                                                                                                    |
| 設制后粘贴到这里                                                                                                    |                                                       |                                                                               |                                                                                                |                                                                                                    |
| 8制后粘贴到这里                                                                                                    |                                                       |                                                                               |                                                                                                |                                                                                                    |
|                                                                                                    |                                                       |                                                                               |                                                                                                |                                                                                                    |
|                                                                                                    | (j)                                                   |                                                                               |                                                                                                |                                                                                                    |
|                                                                                                    |                                                       |                                                                               |                                                                                                |                                                                                                    |
| 私钥                                                                                                    |                                                       |                                                                               |                                                                                                |                                                                                                    |
| 更制后粘贴到这里                                                                                                    |                                                       |                                                                               |                                                                                                |                                                                                                    |
|                                                                                                    | <b>(i)</b>                                            |                                                                               |                                                                                                |                                                                                                    |
|                                                                                                    |                                                       |                                                                               |                                                                                                |                                                                                                    |
| ▼ 标签(                                                                                                    | ā 🔻 🗙                                                 |                                                                               |                                                                                                |                                                                                                    |
| 值粘贴板                                                                                                    |                                                       |                                                                               |                                                                                                |                                                                                                    |
|                                                                                                    | v                                                     |                                                                               |                                                                                                |                                                                                                    |
| 可上传相同内容的证书                                                                                                    |                                                       |                                                                               |                                                                                                |                                                                                                    |
| 允许在腾讯云平台下载该订                                                                                                    | 正书                                                    |                                                                               |                                                                                                |                                                                                                    |
| 2                                                                                                    | 器私钥<br>复制后私配到这里<br>★ 标签 #值枯贴板 可上传相同内容的证书 允许在腾讯云平台下载读证 | 器私钥<br>复制后粘胎到这里 ● 标篮值 ▼ × ■ 単 転篮値 ▼ × ■ 単 単 単 単 単 単 ■ ■ ■ ■ ■ ■ ■ ■ ■ ■ ■ ■ ■ | <ul> <li>2期间科設別这里</li> <li>● 标签值 ▼ ×</li> <li>建硫粘贴板</li> <li>■ 可上传相同内容的证书</li> <li>○</li></ul> | 器私朝<br>實刷局秘訣對这里 了 了 了 都签值 、 × 建值松贴板 了上传相同内容的证书 公达选购工产现金下程传证书                                                                                                    |

○ 证书类型:

- 服务端证书:常见的SSL证书类型。
- CA证书:是SSL证书的根证书,通常是为了实现双向认证。
- **备注名:**请输入证书备注名。

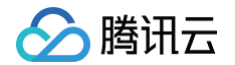

```
○ 签名证书:
```

○ 通常证书是以 .crt 或 .pem 等为扩展名的文件,请使用相应文本编辑器打开证书文件并拷贝至证书对应的文本框中。

- 证书格式以 "-----BEGIN CERTIFICATE-----"开头,以 "-----END CERTIFICATE-----"结尾。
- 证书内容请包含完整的证书链。

```
○ 签名私钥:
```

- 通常私钥是以 .key 或 .pem 等为扩展名的文件,请使用相应文本编辑器打开私钥文件并拷贝至证书对应的文本框中。
- 私钥格式以 "-----BEGIN EC PRIVATE KEY-----"开头,以 "-----END PRIVATE KEY-----"结尾。
- 加密证书:
  - 通常证书是以 .crt 或 .pem 等为扩展名的文件,请使用相应文本编辑器打开证书文件并拷贝至证书对应的文本框中。
  - 证书格式以 "-----BEGIN CERTIFICATE-----"开头,以 "-----END CERTIFICATE-----"结尾。
  - 证书内容请包含完整的证书链。
- 加密私钥:
  - 通常私钥是以 .key 或 .pem 等为扩展名的文件,请使用相应文本编辑器打开私钥文件并拷贝至证书对应的文本框中。
  - 私钥格式以 "-----BEGIN PRIVATE KEY-----"开头,以 "-----END PRIVATE KEY-----"结尾。

```
() 说明:
```

腾讯云 DNSPod 国密证书默认仅提供一个 .key 或 .pem 等为扩展名的文件,签名私钥和加密私钥都需填写这个私钥文件。

○ 标签:请选择您的标签键和标签值,方便您管理腾讯云已有的资源分类。

```
    说明:
    如需添加标签,请参考 管理标签。
```

- 所属项目:请选择证书所属项目。
- 3. 单击确定,即可将证书上传至证书列表。

# 上传 CA 证书

- 1. 登录 SSL 证书控制台,进入我的证书页面,并单击上传证书。
- 2. 在弹出的上传证书的窗口中,选择国际标准,证书类型选择 CA 证书,并填写相关内容。如下图所示:

| 上传证书         |                          |     | 1 如用你司经递计按二十过书的考本防部计按带了001 过书 圣祖东路河二                                                  |
|--------------|--------------------------|-----|---------------------------------------------------------------------------------------|
| 证书标准         | ○国际标准 国密 (SM2) 标准        |     | <ol> <li>如果您已经通过第二万证书服务物网袋开查复了SSL证书,希望在牌讯云并管理证书,那么您可以使用上传证书功能。查看上传证书指引Ⅰ</li> </ol>    |
| 证书类型         | CA证书                     | v   | 2.在上传SSL证书前,请您准备以下文件:PEM编码格式的SSL证书文件<br>后最爱PEM或者CRT)和PEM编码格式的SSL证书私销文件(文件后最易<br>KEY)。 |
| 备汪名          | 上传证书                     |     | 3. 如果需要上传SM2算法SSL证书,您需要准备好签名SSL证书、签名SSL                                               |
| 签名证书         | 点击上传证书                   |     | 私钥文件、加密SSL证书和加密私钥文件。( 签名证书和加密证书不能上<br>样的内容)                                           |
|              | 请上传公钥文件(后缀通常为 .crt或.pem) |     |                                                                                       |
|              |                          | (1) | 腾讯云付费证书                                                                               |
|              |                          |     | 支持自动化管理证书、兼容性好、安全等级高                                                                  |
|              |                          |     | 🧖 支持泛城名                                                                               |
| 标签           | 标签键 ▼ 标签值                | ▼ × | ▼ 支持到期自动续费                                                                            |
|              | + 添加 ③ 键值粘贴板             |     | ◎ 支持後止や一號更到到大联的云/F品 ◎ 免费开启证书托管                                                        |
| 所属项目         | 默认项目                     | v   | 购买付费证书                                                                                |
| 允许上传相同<br>证书 | 开启后,可上传相同内容的证书           |     | , , , , , , , , , , , , , , , , , , , ,                                               |
| 允许下载         | 开启后,允许在腾讯云平台下载该证书        |     |                                                                                       |
|              |                          |     |                                                                                       |

#### ○ 备注名: 请输入证书备注名。

- 签名证书:
  - 通常证书是以 .crt 或 .pem 等为扩展名的文件,请使用相应文本编辑器打开证书文件并拷贝至证书对应的文本框中。
  - 证书格式以 "-----BEGIN CERTIFICATE-----"开头,以 "-----END CERTIFICATE-----"结尾。

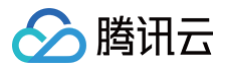

○ 证书内容请包含完整的证书链。

# 后续步骤

您可以将已上传托管的证书部署至云服务。具体操作指导请参见部署至云服务。

# 上传 SSL 证书自动托管指引

最近更新时间: 2025-06-13 15:43:32

#### () 说明:

腾讯云

自2025年6月13日起,上传到腾讯云的第三方证书在距离到期30天前,可免费使用"证书托管"功能,实现次年证书自动续费并自动更新到关联的 腾讯云资源。

#### 操作场景

已上传到腾讯云 SSL 证书的第三方证书,若需要自动续费、自动更新到关联的腾讯云资源,可参考该文档操作,自动托管已上传的 SSL 证书。

### 操作步骤

J

1. 登录 SSL 证书控制台,进入我的证书页面,按需选择已上传证书,单击去托管。

| 购买证书 上传证书 批量排                            | hfr ~                               |                        |        |          |      | 标签多个关键字用竖线" "分隔,其它只能输入单个关键" | ≠ Q C ± \$       |
|------------------------------------------|-------------------------------------|------------------------|--------|----------|------|-----------------------------|------------------|
| 证书信息                                     | 绑定域名                                | 到期时间 (i) 💲             | 域名解析 ① | 关联资源 🛈   | 自动续费 | 证书托管     状态                 | 操作               |
| D: ● ● ● ● ● ● ● ● ● ● ● ● ● ● ● ● ● ● ● | h kanglati san<br>Kanglati san<br>P | 2025-08-27<br>07:59:59 |        | 🕞 未关联 刷新 |      | 未托管 已签发<br>去托管              | 部署 下载 升级<br>更多 ~ |

2. 在证书托管页面,选购次年自动续费的 SSL 证书,系统会自动根据上传第三方证书的类型,为您推荐适合您的证书。

| 本信息 | 关联云资源 | 证书托管 | 部署记录 | 更新记录           | 证书下载                 |                            |                                             |                         |                                                            |
|-----|-------|------|------|----------------|----------------------|----------------------------|---------------------------------------------|-------------------------|------------------------------------------------------------|
|     |       |      |      |                |                      |                            |                                             |                         |                                                            |
|     |       |      |      | 证书托管           | <i>【</i> 流程          |                            |                                             |                         |                                                            |
|     |       |      |      | 配置托管证          | E#                   |                            |                                             |                         | 教成功,自动替换部署                                                 |
|     |       |      |      | 四天、相4          | DUM, HETPHENE        |                            | 旧正节节双册小于30天, 原机自动建文证节重点                     |                         | HIZNOLD, ALB, CON, SCON, DCON, DDOS, WAF, LINWYTHMIZ<br>B. |
|     |       |      |      |                |                      |                            |                                             |                         |                                                            |
|     |       |      |      | 1 购买           | 托管新证书 >              | 2 填写资料 > 3                 | 证书验证 > 4 托管详情                               |                         |                                                            |
|     |       |      |      |                |                      |                            |                                             |                         |                                                            |
|     |       |      |      | 旧证书类言          | DV                   |                            |                                             |                         |                                                            |
|     |       |      |      | 旧证书域名          | hui                  |                            |                                             |                         |                                                            |
|     |       |      |      | 旧证书所有          | .城名 w                | xm                         |                                             |                         |                                                            |
|     |       |      |      | 查看旧证书          | 更多信息                 |                            |                                             |                         |                                                            |
|     |       |      |      | 加密标准           | 国际标准                 |                            |                                             |                         |                                                            |
|     |       |      |      | 证书种类           | 企业型(OV) 企            | 业型专业版(OV Pro) 域名型(D        | V) 増强型(EV) 増强型专业版(EV Pro)                   |                         |                                                            |
|     |       |      |      |                | 企业型证书(企业首选),         | 证书签发需要验证域名信息和企业信息          | 息,证书信任等级高,支持绑定IP,支持绑定特殊后缀的                  | 的城名(.gov/.edu等)。是中小型企业应 | <b></b> 互用、电商等服务的最佳选择。                                     |
|     |       |      |      | 域名类型           | 单域名                  |                            |                                             |                         |                                                            |
|     |       |      |      |                | 仅支持绑定一个二级域名;         | を者子域名, 例如 tencent.com、clou | ud.tencent.com、dnspod.cloud.tencent.com的其中2 | 2一 。 如需要绑定同级的所有子域名,     | 例如"tencent.com, 请购买通配符证书。                                  |
|     |       |      |      | 证书品牌           | SecureSite Ge        | oTrust TrustAsia DNSF      | Pod                                         |                         |                                                            |
|     |       |      |      |                | SecureSite是DigiCert旗 | F品牌,签发的是DigiCert证书。全球      | 领先的数字证书认证机构,通过强大的加密功能和严格。                   | 的身份认证,保护着全世界超过50万台      | 2服务器的安全。                                                   |
|     |       |      |      | 购买年限           | 11 21                | 3年                         |                                             |                         |                                                            |
|     |       |      |      | 托管费用           | 免费                   |                            |                                             |                         |                                                            |
|     |       |      |      | 域名数量           | 1个                   |                            |                                             |                         |                                                            |
|     |       |      |      | 证书费用           |                      |                            |                                             |                         |                                                            |
|     |       |      |      |                |                      |                            |                                             |                         |                                                            |
|     |       |      |      | <b>T_</b> #    |                      |                            |                                             |                         |                                                            |
|     |       |      |      | <del>-</del> - | -                    |                            |                                             |                         |                                                            |

3. 提前完善新证书的资料,勾选需要自动更新的云资源。

# 说明: 提前完善资料,预选证书类型。待旧证书临近到期时,系统自动提交新证书签发,待新证书签发后自动替换到关联的腾讯云资源。

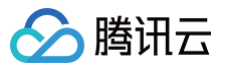

| ABCSR<br>AR,由平台生成和管理總約板明和公明证书文件,道先私明文件表先、 <b>7新更多ご</b><br>ascoppia<br>assay 音性更好,但对與站服务组的性能开研更大:ECC加密決束更高,服务器性能开销小但兼管性编码、 <b>7新更多ご</b><br>6<br>SHA 384 |
|----------------------------------------------------------------------------------------------------|
| ccC算論<br>総約得合社型好,但对與私服务基約性能开销更大; ECC加密效率更高,服务器性能开销小组接管性编辑。 <b>了解更多 2</b><br>6<br>SHA 384                                                               |
| 6<br>9HA 384                                                                                                    |
| SHA 384                                                                                                    |
|                                                                                                    |
|                                                                                                    |
| 认赠送 win minima minima minima minima minima minima minima minima minima minima minima minima minima minima minima                                       |
|                                                                                                    |
| <b>台辺 推荐</b>                                                                                                    |
| 析到指定记录值,长期保留可自动签发证书。(请勿删除记录值,否则无法签发证书) 详 <b>细说明</b> [2]                                                                                                |
| ✿还<br>路径是置制服务上,长期保留可自动资发证书。(请勿删除记录值,否则无法等发证书) 详 <b>细说明 [2</b>                                                                                          |
|                                                                                                    |
|                                                                                                    |
| p )已关联的腾讯云资源                                                                                                    |
| 大容分发网络CDN 负载均衡CLB 对象存储COS 云直播LIVE Web应用防火爆WAF 容器服务TKE DDoS防护 API 服关 边缘安全加速平台EO                                                                         |
| 云原生API网关TSE                                                                                                    |
| 的云资源,新证书鉴发后会自动部署至原证书的云资源上                                                                                                    |
| <b>立即替换</b> 旧证书到期前25天 旧证书到期前15天 旧证书到期前7天                                                                                                    |
| 59:59 ()                                                                                                    |
|                                                                                                    |
| 5 3 1<br>5 1<br>3                                                                                                    |

#### () 域名验证方式说明:

- DV 型证书域名验证方式:
  - DNS 代理验证:将证书域名解析到指定记录值,长期保留可自动签发证书。(请勿删除记录值,否则无法签发证书)
  - 文件代理验证:将指定的文件路径配置到服务上,长期保留可自动签发证书。(请勿删除记录值,否则无法签发证书)
- OV 型证书域名验证方式: DNS 验证、文件验证。

#### 4. 资料填写完成后,单击**提交订单**并按页面指引完成支付。

| 支付订单                     |                           |                      |             |                              |    |    |        | 副帮助文档 器订单管理   |
|--------------------------|---------------------------|----------------------|-------------|------------------------------|----|----|--------|---------------|
| <b>服务说明</b> 所有消费(包括购买、开送 | 1、续费等)均可开票,订1             | 单支付并发货成功后,可前往 费用中心 : | ▶ 发票管理 开票 🗹 |                              |    |    |        |               |
| 待支付订单                    |                           |                      |             |                              |    |    |        |               |
| > 預付费订单 (1)              |                           |                      |             |                              |    |    |        | And and write |
| 订单号                      | 产品名称                      | 配置                   | 类型          | 单价                           | 数量 | 时长 | 总价     | 订单金额          |
|                          | DNSPod-域名型<br>(DV)SSL证书新购 | 型号: DNSPod-域名 详情     | 新购          | $\omega^{+}\omega^{+}\omega$ | x1 | 1年 | 100 A. | analy we wa   |

5. 支付完成后, SSL 证书控制台会生成一张新的证书。由于原上传证书未到期,所以证书托管生成的 SSL 证书不会直接签发,您无法在新证书提交资料。 您需要单击原上传证书 ID,进入原上传证书详情页 > 证书托管页面完善资料。

| ⚠ 注意:<br>原上传证书托                                        | 管生成的新           | 证书会在属       | 让传证书     | 临近到期2 | 29天时自动 | 动提交订单, | 无需您   | 手动提交。                               |                                        |
|--------------------------------------------------------|-----------------|-------------|----------|-------|--------|--------|-------|-------------------------------------|----------------------------------------|
| 证书信息                                                   | 绑定域名            | 到期时间 ① ‡    | 域名解析 (i) | 关联资源① | 自动续费   | 证书托管   | 状态 冒  | 操作                                  |                                        |
| D ●●●■■●●<br>●注:上侍证书O ● ■ ■●●<br>书 20<br>有效期:共1年,当前第1年 | ian minina an P | 未签发<br>长期有效 | ۲        | ❷ 未关联 |        | 未托管    | ① 待提交 | 建交资料 更多 ~<br>该证书是托曾转化证书<br>往旗上传证书 。 | ,为防止重复提交资料, 请前<br><u>■■</u> # 详情页完善资料。 |

6. 在原上传证书的证书详情页,查看域名验证值。

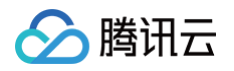

| CompANDE3 证书详情         原上传证书的说           (信息         关联云资源         证书托管         部署记录 | <b>正书详情</b><br>更新记录 证书下载                                      |                                        | ( <b>F</b> 4846. Pa4638                                                 |
|--------------------------------------------------------------------------------------|---------------------------------------------------------------|----------------------------------------|-------------------------------------------------------------------------|
|                                                                                      | <b>证书托管 流程</b><br>配置所管证书<br>周云、城町宽利、证书给证                      | <b>田证书有效期</b><br>田证书有效期小子动元,系统自动建交证书指发 | <b>変更成功。自动智频新著</b><br>目間変形58. ALB、CDN、SCDN、DCDN、DOOS、WAF、重要等十余款云<br>产品。 |
|                                                                                      | 托管详情                                                          |                                        |                                                                         |
|                                                                                      | 😡 跟证书 Osp <sup>1</sup>                                        |                                        |                                                                         |
|                                                                                      | 备注 上传证书<br>和2000日 共2011年10月                                   | 城名 、                                   |                                                                         |
|                                                                                      | 证书到期时间 2025-08-27 07:59:59                                    | # 1990 GRM                             |                                                                         |
|                                                                                      | (1) 新证书 PON <sup>11</sup> ··································· |                                        |                                                                         |
|                                                                                      | 备注 上传证书Osp 的托管证书                                              | 域名                                     |                                                                         |
|                                                                                      | 有效期 共1年,当前第1年                                                 | 证书状态 待提交                               |                                                                         |
|                                                                                      | 证书到期时间 -                                                      | 域名验证 待验证                               |                                                                         |
|                                                                                      | 查看验证值 编辑证书资料 取消托管                                             |                                        |                                                                         |
|                                                                                      |                                                               |                                        |                                                                         |
|                                                                                      |                                                               |                                        |                                                                         |
|                                                                                      |                                                               |                                        |                                                                         |

7. 根据页面指引,添加域名验证值。

| 域名验证值添加                                                                                | 后,请勿删除。                | 否则等到原上传                      | 证书临近到期,系统             | 自动提交新证书的订单时,会                                           | 会因为缺少验证值导致        | 牧新证书无法 <b>签发</b> 。 |
|----------------------------------------------------------------------------------------|------------------------|------------------------------|-----------------------|---------------------------------------------------------|-------------------|--------------------|
| 5 <b>托管流程</b><br>托管证书<br>、填写资料、证书验证                                                    |                        | <b>旧证书有效期</b><br>旧证书有效期小于30天 | 系统自动提交证书签发            | <b>签发成功,自动普换部署</b><br>目前支持SLB、ALB、CDN、SCDN、DCDN、<br>产品。 | 、DDOS、WAF、直播等十余款云 |                    |
| 购买托管新证书 ><br>您需要手动为域名添加一条解析证                                                           | ✓ 填写资料 > 3 承           | ) 证书验证 > 4                   | )托管详情                 |                                                         |                   |                    |
| 域名<br>                                                                                 | 主机记录<br>dnsauth.www _D | 记录类型<br>CNAME D              | 记录值                   | a dest south a term at a situation of                   |                   |                    |
| e Nacified as t                                                                        | _dnsauth _D            | CNAME D                      | general the system of | an "an a second back at a large back of                 |                   |                    |
| 使用DNS验证功能时,请确保:<br>1.caa记录需配置正确。<br>2.相关解析记录下不能配置TXT<br>3.解析的 cname 记录值不能更<br>查看域名验证状态 | 记录。<br>久。<br>新选择验证方式   |                              |                       |                                                         |                   |                    |
|                                                                                        |                        |                              |                       |                                                         |                   |                    |

8. 域名验证值配置完成,原上传证书已加入证书托管。待原上传证书临近到期29天时,系统自动提交。可在**我的证书**列表查看。

| 证书信息                                                          | 绑定域名                                           | 到期时间 () ‡              | 域名解析 (i) | 关联资源 (i) | 自动续费 | 证书托管       | 状态 了 | 操作         |
|---------------------------------------------------------------|------------------------------------------------|------------------------|----------|----------|------|------------|------|------------|
| <ul> <li>备注:上传证书</li> <li>有效期:共3月</li> <li>来源:上传证书</li> </ul> | naar yn de tarwy.<br>Alwer y de fer fan de tar | 2025-08-27<br>07:59:59 |          | ⊘ 未关联 刷新 |      | 托管中<br>去查看 | ①已签发 | 部署 下载 更多 > |

9. 在**证书托管**页面,查看原上传证书是否托管成功。

| 石木北官成功,谓咨闻 任线各服。 |  |
|------------------|--|

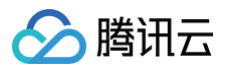

# SSL证书托管 SSL证书默认有效期为1年,您必须在证书到期前的30个自然日内续费并更新证书。腾讯云证书托管服务,可以在检测到续费的新证书(或指定证书)后,帮您自动更新证书(自动将新证书部署到旧证书关联的腾讯云云产品)。无需您再手动替

| 揆, 卫 自 恣 的 | 业书班护时间。                          |                                 |      |      |     |            |        |        |         |     |
|------------|----------------------------------|---------------------------------|------|------|-----|------------|--------|--------|---------|-----|
| 新增托管       | 查看托管指南                           |                                 |      |      |     |            |        | 搜索证书ID |         | Q D |
| 证书ID       | 证书绑定域名                           | 状态/有效期                          | 自动续费 | 关联证书 | 状态  | 标签         | 资源部署状态 | 说明     | 操作      |     |
| 上传证书       | $w_{i}(x_{i}) = \psi_{i}(x_{i})$ | 证书已签发<br>2025-08-27<br>07:59:59 |      | F :0 | 托管中 | $\bigcirc$ | 等待部署   |        | 取消托管 编辑 | ii  |

# . . . . . . .

腾讯云

SSL 证书自动续费指引

最近更新时间: 2025-03-04 14:39:02

SSL 证书默认有效期默认为1年。为了避免因忘记续费证书,导致证书到期后业务无法正常使用,腾讯云为您提供了证书自动续费服务,本文介绍如何对证书 开启自动续费。

# 适用对象

腾讯云申请的 SSL 证书(不支持上传证书)。

| 证书品牌     |     | DNSPod | TrustAsia | WoTrus |
|----------|-----|--------|-----------|--------|
| 证书种类     |     | DV 型   | DV 型      | DV 型   |
| 域名类型     | 单域名 | 通配符    | 通配符       | 通配符    |
| 是否支持自动续费 | 支持  | 支持     | 支持        | 支持     |

#### 注意事项

• 距离 SSL 证书过期前14天(含14天)才可开启自动续费,距离证书过期14天内无法开启自动续费。

• 账号扣款失败,自动续费会终止,您需要手动完成续费。

• 证书签发后还需要您手动更新到云资源上。

#### 自动续费流程

#### 步骤1:进入证书列表开启自动续费

1. 付费证书在**过期前14天(含14天)**可开启自动续费,您可在 SSL 证书控制台 > 我的证书中,找到对应证书,开启自动续费。

2. 弹出 SSL 证书的自动续费提示后,单击开启自动续费。

#### 步骤2: 预留充足账号余额

• 若您在证书过期前29天~14天之间(含14天)开启自动续费,系统将在您续费当天进行扣款。

• 若您在证书过期前30天(含30天)及更早的时间开启自动续费,并不会马上扣款,系统将在**证书到期前30天**开始扣款。

请您务必保障账号余额充足,续费金额仅供参考,最终以实际扣款为准。

#### ▲ 注意:

若因账号余额不足导致扣款失败,该证书的自动续费会终止,请您务必手动进行续费。

#### 步骤3:生成新的待验证证书(未签发)

系统扣款成功后,证书续费成功,自动生成一张新的**待验证证书(未签发)**。

- 若您在证书过期前29天~14天之间(含14天)开启自动续费,系统会在开启自动续费当天生成新证书。
- 若您在证书过期前30天(含30天)及更早的时间开启自动续费,系统将在证书到期前30天生成新证书。

#### 🕛 说明:

续费后新证书的有效期将基于旧证书到期时间增加一年。例如,您待续费的旧证书于2021年11月01日过期,您在2021年10月1日完成续费和签发, 那么新证书的有效期为2021年10月1日~2022年11月01日。

#### 步骤4:签发新证书(可能需要人工介入)

如果您证书绑定的域名托管在腾讯云,系统会自动添加 DNS 验证;如果域名托管在第三方平台,**需要您手动添加 DNS 验证**。

### ▲ 注意:

• 超过三天未添加域名验证值,续费的新证书会审核失败,无法颁发,可能会影响到您后续业务。

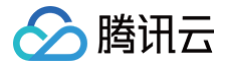

● 如果您的证书是 OV 型或 EV 型,可能还需要您上传确认函,上传确认函流程请参见 上传确认函指引 。

### 步骤5:证书签发成功,手动将新证书部署到云资源

证书签发成功后,请您务必**手动将新证书**更新到关联云资源。

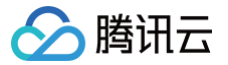

# SSL 证书催审指引

最近更新时间: 2024-06-25 17:45:21

# 操作场景

若您已在腾讯云购买付费证书并提交相关资料,因自身或其他原因需要进行催审,您可以在腾讯云证书控制台进行催审操作,可达到快速审核的效果。 支持催审的证书如下:

#### () 说明:

DNSPod 品牌国密证书暂不支持催审,请您在提交资料后耐心等待审核通过。

| 证书品牌           | 企业型<br>(OV) | 企业型专业版<br>(OV Pro) | 域名型<br>(DV) | 域名型免费版<br>(DV) | 增强型<br>(EV) | 增强型专业版<br>(EV Pro ) |
|----------------|-------------|--------------------|-------------|----------------|-------------|---------------------|
| SecureSi<br>te | 支持          | 支持                 | _           | _              | 支持          | 支持                  |
| GeoTrust       | 支持          | _                  | _           | -              | 支持          | -                   |
| TrustAsia      | 支持          | -                  | 支持          | 支持             | 支持          | -                   |
| GlobalSig<br>n | 支持          | -                  | _           | _              | 支持          | -                   |
| Wotrus         | 不支持         | _                  | 不支持         | -              | 不支持         | _                   |

# 操作指南

- 1. 登录 证书管理控制台,进入概览页面。
- 2. 在概览页面中,单击验证中的数字,在打开的窗口,选择需要催审的证书订单。如下图所示:

| 申请状态           |                          |           |
|----------------|--------------------------|-----------|
| <sup>验证中</sup> | 即将过期<br><mark>0</mark> ↑ | e≊≉<br>6∧ |

3. 进入证书申请页面,单击催审按钮即可帮助您加快审核进度。以 SecureSite 企业型(OV)为例。如下图所示:

### 🕛 说明

- DV 型证书验证操作一般会持续1个工作日,在提交资料24小时后则会开放催审。
- OV 型证书审核操作一般会持续 3 5个工作日,在上传确认函72小时后则会开放催审。
- EV 型证书审核操作一般会持续5 7个工作日,在上传确认函96小时后则会开放催审。

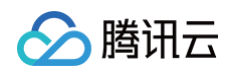

| ÷ | 17,754 | 证书申请                         |                       |            |                  |          |
|---|--------|------------------------------|-----------------------|------------|------------------|----------|
|   | ✔ 提    | 交资料 > 🗸                      | 选择验证方式 〉              | 3 验证域名     | a > (4) 签发证书     |          |
|   | 验证方式   | DN S验证<br>需您手动为域名添加一条        | 解析记录,操作简单,验证          | 速度较快。      |                  |          |
|   | 验证操作   | 您将有7天时间完成DNS<br>请添加如下解析记录 操作 | 解析记录的添加,否则审核<br>時指引【2 | 将会失败。请您尽快活 | 加DNS解析记录,扫描认证通过后 | 即可颁布证书。  |
|   |        | 域名                           | 主机记录                  | 记录类型       | 记录值              |          |
|   |        | .com                         | _dnsauth 🕞            | TXT        | 20210            | Iswtpo I |
|   |        | 查看域名验证状态                     | 催审                    |            |                  |          |

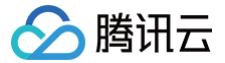

# SSL 证书吊销指引

最近更新时间: 2024-03-28 14:32:11

# 操作场景

为让您方便管理您不再需要使用的证书,腾讯云提供了吊销证书功能,您可以在腾讯云申请吊销 SSL 证书操作。

一般情况下,您可能会在以下场景进行吊销 SSL 证书:

- 无需继续使用已签发的证书。
- 出于安全因素考虑,不再使用已签发的证书。

### 注意事项

| 证书类型                                        | 注意事项                                                              |
|---------------------------------------------|-------------------------------------------------------------------|
|                                             | SSL 证书吊销申请提交后,该 SSL 证书无法再进行下载与部署等相关操作。                            |
| 全部证书                                        | SSL 证书吊销申请提交并审核成功后,该 SSL 证书将从签发机构处注销,证书吊销后将失去<br>加密效果,浏览器不再信任该证书。 |
|                                             | 腾讯云 SSL 证书吊销功能仅支持在腾讯云进行签发的证书,上传的第三方证书不支持吊销。                       |
|                                             | 有效期30天之内,状态为待续费状态证书不能进行吊销操作。                                      |
| 非 Wotrus 品牌国际标准证书与 DNSPod 品牌国<br>密标准(SM2)证书 | 重颁发后的订单不能进行吊销操作。如需吊销,需吊销原订单,重颁发订单与原订单将一同自动<br>吊销。                 |
|                                             | 签发时间在2020年3月25日前暂无法使用自主吊销功能,如需吊销请通过 在线咨询 联系客服<br>进行处理。            |

# 前提条件

#### 已登录 SSL 证书控制台。

# 操作步骤

```
① 说明
申请 SSL 证书绑定的域名已过期并被删除的情况下,如需吊销该证书,并涉及相关解析操作,请您进入 在线客服 咨询,会有技术人员帮助您处理。
```

#### 选择证书吊销

1. 进入我的证书页面,选择需要进行吊销的证书,单击更多 > 吊销。如下图所示:

| 购买证书 申请免费证书               | 上传证书 更多操作 | •                            |                     |        | 标签多个关    | 键字用竖线""分隔,其它只 | 能输入单个关键字 | Q                 |
|---------------------------|-----------|------------------------------|---------------------|--------|----------|---------------|----------|-------------------|
|                           | 通用名称      | 证书类型                         | 到期时间 \$             | 所属项目 ▼ | 关联资源 (i) | 状态 ▼          | 操作       |                   |
| □ <sup>h</sup> 」<br>的证书 ✔ | cn        | TrustAsia TLS RSA CA(1<br>年) | 2021-10-21 07:59:59 | 默认项目   | 9        | 已签发           | 部署 下载 更多 | Ŧ                 |
| □ <sub>未命名</sub>          | хуг       | TrustAsia TLS RSA CA(1<br>年) | 2021-09-27 20:00:00 | 默认项目   | Ø        | 已签发           | 分離 下載 編  | 配至项目<br>遺标签<br>硕发 |
| Q V<br>未命名                | /Z        | TrustAsia TLS RSA CA(1<br>年) | -                   | 默认项目   | 9        | 审核失败          | 申请退款 更 用 | <br>時<br>书部署文档    |

2. 在"证书吊销申请"页面,根据不同类型的证书进行验证或提交材料。详情请参见 不同类型证书吊销指引。 例如,亚洲诚信(TrustAsia)域名型免费证书(DV)吊销申请页面,如下图所示:

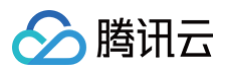

| 1 提交资  | 料 > 2 验证域名 > 3 吊销证书                       |
|--------|-------------------------------------------|
| 通用名称   |                                           |
| 证书种类   | DV                                        |
| 证书品牌   | TrustAsia                                 |
| 证书生效时间 | 2020-10-21 08:00:00 - 2021-10-21 07:59:59 |
| 下一步    | 取消                                        |

#### 🕛 说明

证书吊销成功后,进入已吊销状态。您可登录 SSL <mark>证书控制台</mark>,删除该证书,该 SSL 证书将从腾讯云系统中删除。

#### 不同类型证书吊销指引

#### DNSPod 品牌国密标准(SM2) DV 型与 Wotrus 品牌证书吊销流程

- 1. 在"证书吊销申请"页面,请在"吊销信息"模块,填写吊销原因。
- 2. 单击下一步,即可完成吊销申请。
- 3. 业务人员将人工审核吊销信息,审核通过后证书正式吊销。

#### DNSPod 品牌国密标准(SM2)EV、OV 证书吊销流程

- 1. 在"证书吊销申请"页面,请在"吊销信息"模块,填写吊销原因。
- 2. 单击**下一步**,上传证书吊销申请书。
- 3. 单击下载申请书模板,进行申请书信息补充填写。
- 4. 完成申请书填写后,申请书加盖公章后使用扫描件或拍摄清晰照片上传。
- 5. 单击**上传**,上传填写后的申请书,单击**下一步**,即可完成吊销申请。

#### () 说明

- 申请书支持 .jpg、.gif、.pdf 等文件格式,大小需在1.4M以内。
- 申请书上传后,不支持重新上传,请确保上传正确。

6. 业务人员将人工审核吊销信息,审核通过后证书正式吊销。

#### 其他品牌 DV 型证书吊销流程

- 1. 在"证书吊销申请"页面,单击**下一步**,即可提交吊销 SSL 证书申请。
- 2. 证书申请吊销后,请尽快按照详情指引配置吊销验证信息。

#### () 说明

- 若您购买的是 TrustAsia 品牌域名型(DV)(泛域名2年期或3年期)付费证书并已配置申请域名选择的自动 DNS 验证或自动文件验证,则无需进行域名所有权验证。
- 若此证书原采用自动添加 DNS 的方式,现不满足自动 DNS 验证条件,则会变成 DNS 验证方式。
- 若此证书采用 DNS 验证的方式,请在3天内添加 DNS 解析记录,否则此次吊销操作将会失败,扫描认证通过后证书即可被吊销。相关操作请参见 DNS 验证。
- 若此证书采用文件验证的方式,请在3天内添加文件记录并访问成功,否则此次吊销操作将会失败,扫描认证通过后证书即可被吊销。相关操作 请参见 文件验证。

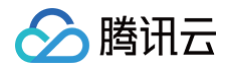

#### 其他品牌 OV/EV 证书提交流程

- 1. 在"证书吊销申请"页面,请在"吊销信息"模块,填写吊销原因。
- 2. 单击**下一步**,上传证书吊销确认函。
- 3. 单击**下载确认函模板**,进行确认函信息填写。
- 4. 完成确认函填写后,申请书加盖公章后使用扫描件或拍摄清晰照片上传。
- 5. 单击**上传**,上传填写后的确认函,单击**下一步**,即可完成吊销申请。

#### 🕛 说明

- 确认函支持 .jpg、.png、.pdf 等文件格式,大小需在1.4M以内。
- 申请域名已配置对应的自动 DNS 验证或自动文件验证,则无需上传确认函。

6. 业务人员将人工审核吊销信息,审核通过后证书正式吊销。

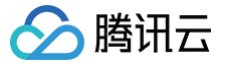

# SSL 证书删除指引

最近更新时间: 2024-12-26 16:26:12

### 概述

删除证书指在 SSL 证书控制台 的证书列表中,将某SSL证书删除。本文将介绍如何删除 SSL 证书。

### 前提条件

• SSL 证书已无关联的腾讯云资源(如果存在关联的云资源需要先解绑云资源)

#### () 说明:

- 若证书已过期,您可以随时删除证书。
- 免费的测试证书任何状态都可以删除证书,若证书是付费证书,您必须在吊销证书后,才可删除该证书。证书吊销是指将已经签发的证书从签 发机构处注销,证书吊销后将失去加密效果,不再被浏览器信任。具体操作请参见 SSL 证书吊销指引。
- 若已申请证书,待验证的证书取消审核后,才可删除该证书。
- 手动上传至 SSL 证书服务进行管理的第三方证书,支持随时删除证书。

#### △ 注意:

- 请确保 SSL 证书未被部署在腾讯云云产品上,例如 WAF、CDN 等云服务。
- 若存在云产品部署的情况下直接删除证书,可能会引起云产品业务中断。

# 操作步骤

- 1. 登录 SSL 证书控制台,并在左侧菜单栏单击我的证书,进入我的证书页面。
- 2. 在我的证书页面,查看您需要删除的证书,并根据您的证书状态类型,进行相应操作:
  - 上传托管证书: 单击更多 > 删除。

| 购买证书  | 申请免费证书 上传证书 批量操 | - T       |                     |        | 证书状态: <b>上传托</b> | Ħ          |                     |
|-------|-----------------|-----------|---------------------|--------|------------------|------------|---------------------|
| D     | 绑定域名            | 证书类型      | 到期时间 ◆              | 所属项目 ▼ | 关联资源 🛈           | 状态 ▼       | 操作                  |
| 未命名   | .com            | .com(1 年) | 2021-09-28 10:54:04 | 默认项目   | Ø                | 上传托管       | 部署 下载 更多 ▼          |
| 未命名   | .com            | com(1 年)  | 2021-09-28 10:15:41 | 默认项目   | Ø                | 上传托管       | 方配主火日<br>部署 下號 编辑标签 |
| 共 2 条 |                 |           |                     |        |                  | 10 ▼ 条/页 国 | ▲ 1 /1 证书部署文档       |

○ 已过期、已吊销证书、已取消审核:单击删除。

| 购买证书 | 申请免费证书 | 上传证书 批 | 量操作 ▼                        |                        |      | 证书状态: | 亁      |      | ۹ ≡ ⊞   |
|------|--------|--------|------------------------------|------------------------|------|-------|--------|------|---------|
| D ID |        | 绑定域名   | 证书类型                         | 到期时间 🕈                 | 所属项目 | T     | 关联资源 う | 状态 ▼ | 操作      |
| 未命名  |        | n      | TrustAsia TLS RSA<br>CA(1 年) | 2022-03-07<br>07:59:59 | 默认项目 | 3     | Ø      | 已吊销  | 删除 更多 ▼ |

3. 在弹出的温馨提示中,单击确定即可删除该证书。

| 温馨提示                  |    | × |
|-----------------------|----|---|
| 证书删除后,列表中将无法看到该条证书记录。 |    |   |
| 确定                    | 取消 |   |

# SSL 证书重颁发指引

最近更新时间: 2024-08-29 14:42:01

# 操作场景

若您的证书私钥泄露或其他需求需要重新生成一个新的证书,则需要进行重颁发操作。本文档指导您重颁发 SSL 证书。

### () 说明:

- 证书处于**已签发状态且距过期时间大于30天**才可进行重颁发操作。
- 1张免费域名型(DV)证书只能进行1次重颁发操作。
- 相同主域名,若其中有1个子域名证书正在进行重颁发,该主域名下的其他子域名无法同时进行重颁发操作。
- 证书重颁发过程中,该证书的重颁发功能关闭,不能再次申请重颁发。
- 证书重颁发是指重新颁发一张证书,无法进行续期,颁发后有效时长仍为原证书有效时长。

# 前提条件

已登录 SSL 证书控制台,且成功申请获取 SSL 证书。

### 操作步骤

#### 选择证书重颁发

1. 进入我的证书页面,选择需要进行重颁发的证书,单击更多 > 重颁发。如下图所示:

| 购买证书 申请免费证书           | 上传证书 更多操作 | •                            |                     |        | 证书状态:已就 | 泼    | Q                          |
|-----------------------|-----------|------------------------------|---------------------|--------|---------|------|----------------------------|
| D ID                  | 通用名称      | 证书类型                         | 到期时间 \$             | 所属项目 ▼ | 关联资源 ①  | 状态 ⊤ | 操作                         |
| ht dJ<br>dnspun.cn的证书 | LCN       | TrustAsia TLS RSA CA(1<br>年) | 2021-10-21 07:59:59 | 默认项目   | 0       | 已签发  | 部署 下载 更多 ▼                 |
| g/4<br>未命名            | зхуг      | TrustAsia TLS RSA CA(1<br>年) | 2021-09-27 20:00:00 | 默认项目   | Ø       | 已签发  | 分配至项目<br>部署 下載 編撮标签<br>重预发 |
| 9 <b>9 110</b><br>未命名 | хуг       | TrustAsia TLS RSA CA(1<br>年) | 2021-09-24 20:00:00 | 默认项目   | Ø       | 已签发  | 部署 下载                      |

2. 进入**证书重颁发申请**页面,根据不同类型的证书进行验证或提交材料。详情请参见 不同类型证书重颁发指引。

#### 不同类型证书重颁发指引

```
Wotrus/DNSPod (OV/EV)
```

Wotrus 品牌国际标准证书与 DNSPod 品牌国密标准 (SM2) OV/EV 型证书重颁发流程

1. 在 "证书重颁发申请"页面,选择 CSR 方式,确认并填写相关信息,单击下一步。

- 复用原证书 CSR:使用该证书重颁发前的 CSR。
- 在线生成 CSR: 由平台生成和管理您的 CSR。
- 粘贴已有 CSR:使用已有的 CSR 内容添加到该证书。
- **证书绑定域名: 请填写单个域名。例如** tencent.com 、 ssl.tencent.com 。
- 算法选择:选择重颁发后证书的加密算法。
- 密钥长度:选择重颁发后证书的密钥长度。
- 私钥密码:为了保障私钥安全,目前不支持密码找回功能,请您牢记私钥密码。

```
    说明:
    如需部署腾讯云负载均衡、CDN等云服务,请勿填写私钥密码。
```

```
○ 颁发原因:请简要填写进行证书重颁发的原因。
```

2. 在弹出的提示窗口中,单击**确定**。

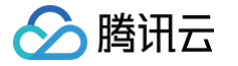

- 3. 进入"验证域名"页面,进行域名所有权认证,完成操作后,可单击**立即验证**。
- 4. 验证后需等待人工审核,人工审核通过后,即可完成证书重颁发。域名验证方法请参考 域名验证指引 。

() 说明:

- 若您公司已经有过该证书申请且成功过的记录,再次申请时提交的公司信息与成功申请公司信息一致,则不需要人工审核。
- 重颁发提交时间距离已签发时间小于3天时,无需进行域名验证。
- 若提交的 CSR 与旧证书的 CSR 不相同,则需要进行验证域名,若重新提交相同的 CSR,则无需验证域名。

#### 其他品牌(OV/EV)

#### 其他品牌 OV/EV 型证书重颁发流程

- 1. 在 "证书重颁发申请"页面,选择 CSR 方式,确认相关信息,单击下一步。
  - 复用原证书 CSR:使用该证书重颁发前的 CSR。
  - 在线生成 CSR:由平台生成和管理您的 CSR。
  - 粘贴已有 CSR: 使用已有的 CSR 内容添加到该证书。
  - 证书绑定域名: 请填写单个域名。例如 tencent.com 、 ssl.tencent.com 。
  - 算法选择:选择重颁发后证书的加密算法。
  - 密钥长度:选择重颁发后证书的密钥长度。
  - 私钥密码:为了保障私钥安全,目前不支持密码找回功能,请您牢记私钥密码。

#### () 说明:

如需部署腾讯云负载均衡、CDN 等云服务,请勿填写私钥密码。

- 颁发原因:请简要填写进行证书重颁发的原因。
- 2. 在弹出的提示窗口中,单击**确定**。
- 3. 证书审核机构将通过线下的方式联系您完成身份认证,届时请您注意电话和邮件。

#### 域名型 (DV) 付费

#### 域名型 DV 付费证书重颁发流程

- 1. 在 "证书重颁发申请"页面,选择 CSR 方式,确认并填写相关信息,单击确认颁发。
  - 复用原证书 CSR: 使用该证书重颁发前的 CSR。
  - 在线生成 CSR: 由平台生成和管理您的 CSR。
  - 粘贴已有 CSR: 使用已有的 CSR 内容添加到该证书。
  - **证书绑定域名: 请填写单个域名。例如** tencent.com 、 ssl.tencent.com 。
  - 算法选择:选择重颁发后证书的加密算法。
  - 密钥长度:选择重颁发后证书的密钥长度。
  - 私钥密码:为了保障私钥安全,目前不支持密码找回功能,请您牢记私钥密码。

() 说明:

如需部署腾讯云负载均衡、CDN 等云服务,请勿填写私钥密码 。

○ 颁发原因:请简要填写进行证书重颁发的原因。

- 2. 在弹出的提示窗口中,单击确定。
- 3. 进入 "验证域名" 页面,进行域名所有权认证,完成操作后,可单击**立即验证**。域名验证方法请参考 域名验证指引 。

() 说明:

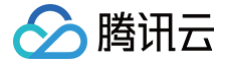

若您购买的是 TrustAsia 品牌域名型(DV)(泛域名2年期或3年期)付费证书并已配置申请域名选择的自动 DNS 验证或自动文件验证,则无需进行域名所有权验证。

4. 验证域名通过后,即可完成证书重颁发。

#### () 说明:

- 若您重颁发的证书以相同公司名称并在13个月内完成过域名身份验证,将不执行域名验证操作。
- 重颁发提交时间距离已签发时间小于3天时,无需进行域名验证。
- 若提交的 CSR 与旧证书的 CSR 不相同,则需要进行验证域名,若重新提交相同的 CSR,则无需验证域名。

#### 域名型(DV)免费

#### 域名型 DV 免费证书重颁发流程

1. 在"证书重颁发申请"页面,确认并填写相关信息,单击**下一步**。

- 算法选择:选择重颁发后证书的加密算法。
- 私钥密码:为了保障私钥安全,目前不支持密码找回功能,请您牢记私钥密码。

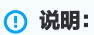

如需部署腾讯云负载均衡、CDN 等云服务,请勿填写私钥密码 。

#### 2. 在弹出的提示窗口中,单击确定。

- 3. 进入"验证域名"页面,系统将采用该证书首次申请时的域名验证方式,您按照原来的方式进行验证即可。
- 4. 域名验证成功后,即可完成重颁发。域名验证方法请参考域名验证指引。

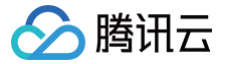

# SSL 证书消息忽略指引

最近更新时间: 2025-03-28 11:30:12

# 操作场景

忽略证书是腾讯云 SSL 证书提供的消息忽略功能,通过该功能您可以在证书控制台中忽略指定的 SSL 证书的相关消息或重新接收消息,有效进行证书消息管 理。本文将指导您如何开启或关闭忽略证书。

# ⚠ 注意: 忽略某一证书的消息提醒后,自忽略当天起所有消息提醒(含过期提醒)都不再推送,请您务必注意。

# 操作指南

#### 关闭证书消息

- 1. 登录腾讯云 SSL 证书控制台,即可进入**我的证书**页面。
- 2. 在我的证书页面中,选择您需要进行关闭消息接收的证书,并单击更多 > 忽略消息通知。如下图所示:

| <b>腔哭证书</b> 申请免费证书 (20/20)              | ) 上传证书 批        | 量操作 ▼               |          |            |      | 多个关键字用竖线""分隔,其 | 它只能输入单个关键字 | Q ¢ ± ¢                             |
|-----------------------------------------|-----------------|---------------------|----------|------------|------|----------------|------------|-------------------------------------|
| 正书信息                                    | 绑定域名            | 到期时间 () \$          | 域名解析 ④   | 关联资源 🚯     | 自动续费 | 证书托管           | 状态 ▼       | 操作                                  |
| ID 雪注:未命名 ✔<br>有效明:共1年,当前篇1年            | <sup>ر</sup> ال | 2024-12-22 07:59:59 | <b>(</b> | Ø          |      | 未托管<br>去托管     | 已签发        | 部署下载 升级<br>更多 ▼                     |
| 10: 10: 10: 10: 10: 10: 10: 10: 10: 10: |                 | 2024-12-18 07:59:59 | -        | <b>⊖</b> 1 |      | 不支持            | 已签发        | 重派发<br>吊納<br>勿略消息通知<br>創除<br>证书部署文档 |

3. 在弹出的操作成功窗口中,单击确定,即可完成设置。如下图所示:

|                            | × |  |
|----------------------------|---|--|
| → 操作成功                     |   |  |
| 已成功忽略该证书。此证书相关的过期消息通知不会发送。 |   |  |
|                            |   |  |
| 确定                         |   |  |
|                            |   |  |

# 开启证书消息

- 1. 登录腾讯云 SSL 证书控制台,即可进入**我的证书**页面。
- 2. 在我的证书页面中,选择您需要重新开启消息接收的证书,并单击更多 > 重新关注,即可接收该证书的消息。如下图所示:

| 购买证书 申请务                  | 电费证书 上传证书 批量操 | 作 ▼                              |                     |        | 标签多个关键字用 | 1竖线1"分隔,其它只能输入 | 单个关键字 Q 三田                 |
|---------------------------|---------------|----------------------------------|---------------------|--------|----------|----------------|----------------------------|
| D                         | 绑定域名          | 证书类型                             | 到期时间 \$             | 所属项目 ▼ | 关联资源 ()  | 状态 👅           | 操作                         |
| Fy<br>未命名                 | zz.cn         | TrustAsia TLS RSA CA(1<br>年)     | 2021-04-15 16:00:00 | 默认项目   | 9        | 已忽略            | 部署 下载 更多 ▼                 |
| □ <mark>未命名</mark><br>未命名 |               | WoTrus-企业型多域名<br>(OV) SSL证书(1 年) | -                   | 默认项目   | Q        | 待揭交(j)         | 分配主収目<br>提交資料 更 編編标签<br>删除 |
| □ Sz<br>未命名               |               | DNSPod-国密企业型证书<br>(多域名)(1 年)     |                     | 默认项目   | 9        | 待提交(i)         | 提交资料 更 证书部署文档<br>重新关注      |

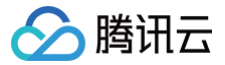

# SSL 证书自定义过期告警

最近更新时间: 2024-11-27 17:28:52

# 操作场景

本文以 SSL 证书实例 e79vbLDZ 为例子展示如何配置告警,如需要在 SSL 证书实例 e79vbLDZ 的到期天数小于30个自然日时发送消息(短信、邮件) 告警至指定账户联系人,可按照以下步骤进行操作。

#### () 说明:

通过**腾讯云可观测平台**可以设置 SSL 证书过期告警消息的天数、间隔时间并指定告警人。

# 前提条件

- 1. 登录 腾讯云可观测平台。
- 2. 在左侧菜单栏中,单击告警管理 > 告警配置,进入告警配置页面。
- 3. 单击新增策略,进入新建告警策略页面,并配置相关信息。

# 操作步骤

#### 步骤1: 配置基本信息

在基本信息模块,填写相关信息,如下图所示:

| ← | 新建告警策略 |            |
|---|--------|------------|
|   |        |            |
|   | 1 配置告警 | > 2 配置告警通知 |
|   | 基本信息   |            |
|   | 策略名称   | 最多60个字符    |
|   | 备注     | 最多100个字符   |

- 策略名称:可自定义填写您配置的策略名称。
- 备注:填写备注信息。

#### 步骤2: 配置告警规则

1. 在配置告警规则模块, 配置相关信息。

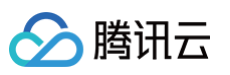

| ← 新建告警策略 | 8                                                                                                    |
|----------|----------------------------------------------------------------------------------------------------|
|          |                                                                                                    |
| 1 配置告警   | > 2 配置告普通知                                                                                                    |
| 基本信息     |                                                                                                    |
| 策略名称     | 最多60个字符                                                                                                    |
| 备注       | 最多100个字符                                                                                                    |
| 配置告警规则   |                                                                                                    |
| 监控类型     | COD         COD         COD <thcod< th=""> <thcod< th=""> <thcod< th=""></thcod<></thcod<></thcod<> |
| 策略类型     | SSL证书/到明天数 v 已有 0 条,还可以创建 300 条静态阈值策略;当前账户有0条动态阈值策略,还可创建20条。                                                                                                    |
| 所属标签     | 「伝弦鍵 ∨ 标签值 ∨ ⊘                                                                                                    |
|          | + 添加 ① 键值构贴版                                                                                                    |
| 告警对象     | 实例D > 请选择对象 >                                                                                                    |
| 触发条件     |                                                                                                    |
|          | 指标估管                                                                                                    |
|          | 流足以下 任意 > 指标判断条件时, 触发告答 自用告督分级功能                                                                                                    |
|          | 調査美型 ① 🔹 静志 💿 动志 🛈                                                                                                    |
|          | If     到期天数     >     统计粒度5分钟     <                                                                                                    |
|          | 液加增标                                                                                                    |
|          |                                                                                                    |
| 上一步      | トー歩:配置音響通知                                                                                                    |

- 监控类型:选择**云产品监控**。
- 策略类型:选择 SSL **证书/到期天数**。
- 所属标签:按需选择策略所属标签,方便您根据标签对策略进行管理。支持为策略关联多个标签。如需创建标签,请参见 标签管理 。
- 2. 配置告警对象,勾选实例 ID,并选择需要监控的 SSL 证书实例。如下图所示:

| 多个大键子用竖线 11 万1 | 隔, 多个过滤标签用回车额 | 建分隔           | Q, |          |        |               |   |
|----------------|---------------|---------------|----|----------|--------|---------------|---|
| 证书ID           | 证书主域名         | 证书到期时间        |    | 证书ID     | 证书主域名  | 证书到期时间        |   |
| ✔ e79 Z        | discuz        | 2021-06-17 20 | •  | e79vbLDZ | discuz | 2021-06-17 20 | 0 |
| ep aL          | cn            | 2021-07-14 20 |    |          |        |               |   |
| eq1 Lw         | .cn           | 2021-07-14 20 | ↔  |          |        |               |   |
| ер уј          | www.cn        | 2021-07-15 20 |    |          |        |               |   |
| gn q           | com           | 2021-09-28 10 |    |          |        |               |   |
| gr Ol          | com           | 2021-09-28 10 |    |          |        |               |   |
|                |               |               | -  |          |        |               |   |

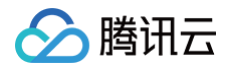

#### 3. 配置触发条件,选择手动配置,并配置如下条件。如下图所示:

| 触发条件 | ○ 选择模板 ○ 手动配置                                            |
|------|----------------------------------------------------------|
|      | 指标告警                                                     |
|      | 満足以下 任意 ▼ 指标判断条件时, 触发告答                                  |
|      | 前値典型 🔷 静志 💿 动志 🛈                                         |
|      | ▶ if 到期天数 ▼ 统计周期1分钟 ▼ < ▼ 30 天 持续1个周期 ▼ ① then 只告答一次 ▼ ③ |
|      | 添加指标                                                     |

- 判断条件:选择任意。
- 阈值类型:选择静态。
- "指标告警"条件:选择 到期天数 、 统计周期1分钟 < 30天持续1个周期只告警一次 。

说明:
 您可以根据自己的实际需求自定义告警触发条件。

#### 步骤3:配置告警通知

÷

在**配置告警通知**模块,通知模板可优先**选择模板**,添加告警「接收人」/「接收组」。图中以系统预设通知模板为例:

| <b>① 说明:</b><br>若未创建, | 请单击 <b>新增模板</b> 进行创建,创建后您可 <b>以</b> | 以指定需要接收过期告警的接收人。        |                   |
|-----------------------|-------------------------------------|-------------------------|-------------------|
| 配置告警通知                | 添加告警「接收人」/「接收组」, 需要在下;              | 方选择或新建通知模板; 添加「接口回调」可以; | 点击模板名称进行操作。了解更多 🖸 |
| 通知模板                  | 选择模板 新建模板                           |                         |                   |
|                       | 已选择 1 个通知模板,还可以选择 2 个               |                         |                   |
|                       | 通知模板名称                              | 包含操作                    | 操作                |
|                       | 系统预设通知模板 🖸                          | 告答通知当前主账户               | 移除                |

#### 步骤4: 高级设置

- 1. 在高级设置模块,根据您实际情况勾选达到告警条件后是否触发弹性伸缩策略。
- 2. 单击完成,即可完成配置告警的全部内容。
- 3. 配置完成后,当 SSL 证书实例 e79vbLDZ 的到期天数小于30个自然日时,即可发送消息(短信、邮件)告警至指定账户联系人。

```
    说明:
更多操作请查看 腾讯云可观测平台 相关文档。
```

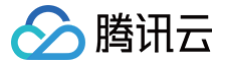

# SSL 证书消息通知设置

最近更新时间: 2024-12-05 15:11:02

# 操作场景

SSL 证书到期、审核通过等通知,腾讯云将会通过短信、站内信、企业微信、邮件等多种渠道发送至您在腾讯云账号下所设置的联系方式。为避免未及时收到 SSL 证书相关信息,您可参考本文设置联系信息。

# 前提条件

已 注册腾讯云 账号。

### 操作步骤

```
    ① 说明:
    以下操作仅为设置腾讯云主账号联系方式,子账号、协作者等联系方式设置与消息订阅详情请参见访问管理文档(例如:子用户订阅消息、协作者订
阅消息)。
```

#### 步骤1:设置联系手机和邮件

- 1. 登录腾讯云 访问管理控制台,进入 用户列表 页面。
- 2. 单击需要设置联系方式的**用户名称**,进入**用户详情**页面。

| 访问管理                                     | 用户列表                             |               |                         |                     |                      | (                | CAM用户使用说明 🗹 |
|------------------------------------------|----------------------------------|---------------|-------------------------|---------------------|----------------------|------------------|-------------|
| 語 概策                                     | ① 如何查看更多信息?<br>访问管理对您的敏感信息进行安全升级 | 保护,您可以点击列表中左侧 | 「下拉按钮【▶】 查看用户的身份安全状态、 E | 动入组以及消息订阅等更多信息。您也   | 可以点击用户名进入用户详细信       | 息中查看或编辑。         |             |
| ・用户列表                                    | 新建用户 更多操作 ▼                      |               |                         |                     | 搜索用户名/ID/SecretId/手机 | ①邮箱/备注(多关键词空格隔开) | Q Ø Ø ±     |
| <ul> <li>用户设置</li> <li>80 用户组</li> </ul> | 田白夕迎                             | 田白米刑 ▼        | 胀무미                     | 411年11日1日           | 关联信白                 | 10.00            |             |
| ○ 第                                      | * ******                         | 主账号           | 200                     | 2018-03-23 18:37:15 |                      | 2011-            |             |
| 国 角色                                     |                                  |               |                         |                     | 20-0                 |                  |             |

3. 在用户详情页面中,您可以单击 》编辑联系手机与联系邮箱,确保您能够接收短信和邮件,如下图所示:

| ← 用户详情     |        |               |
|------------|--------|---------------|
| <b>●淑王</b> |        | 快連操作          |
| 账号ID       | 联系手机 ① | 消息管理          |
| 备注 - 🖌     | 联系が確心  | 快捷登录          |
|            |        | https://c inT |

# 步骤2: 设置联系微信

1. 登录腾讯云 访问管理控制台,进入 用户列表 页面。

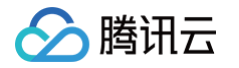

2. 在**用户列表**页面,单击**用户类型**为"主账号"的用户名称,并单击 🔪,即可设置"主账号"的联系微信,如下图所示:

| 用户列表                            |                    |                    |                      |                      |                  | CAM用户使用说明 |
|---------------------------------|--------------------|--------------------|----------------------|----------------------|------------------|-----------|
| (i) 如何查看更多信息?<br>访问管理对您的敏感信息进行安 | 全升级保护,您可以点击列表中左侧下挂 | 立按钮【▶】查看用户的身份安全状态、 | 已加入组以及消息订阅等更多信息。您也可以 | 以点击用户名进入用户详细信息中重     | 君或编辑。            |           |
| 新建用户 更多操作 ▼                     |                    |                    |                      | 搜索用户名/ID/SecretId/手机 | /邮箱/备注(多关键词空格隔开) | Q Ø \$    |
| 用户名称 \$                         | 用户类型 ▼             | CIFE法              | 创建时间 \$              | 关联信息                 | 操作               |           |
| ▶ <b>1</b> 2                    | 主账号                | 1 2                | 2020-03-17 12:03:33  |                      | 授权 更多操作 ▼        |           |

3. 在**用户详情**页面中,您可以单击 》编辑联系微信,如下图所示:

| ← 用户详情 |          |                 |      |
|--------|----------|-----------------|------|
| 主张号    |          | 快捷操作            |      |
| 账号ID   | 联系手机 ① • |                 | 消息管理 |
| 御注 ・ / | 联系邮箱 ①   | 快捷登录<br>https:/ | 6    |

4. 在弹出的编辑信息窗口中,单击确定。您的邮箱将收到一封包含二维码的邮件。

#### 步骤3:验证微信

使用微信扫一扫邮件里的二维码,并关注 "腾讯云助手"公众号。

▲ 注意: 未扫码或扫码但未关注公众号都会导致微信验证不成功,若未关注公众号,则无法通过微信接收消息。

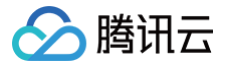

# 腾讯云证书权益点包管理

最近更新时间: 2024-10-22 17:13:32

### 操作场景

权益点包适用于购买 SSL 证书、邮件证书等数字证书产品,以优惠价方式出售。如您有长期、批量购买数字证书相关产品的需求,可提前购买腾讯云数字证 书权益点包,并在后续购买数字证书时,选择 "使用权益点购买证书" 进行抵扣即可。本文档将指导您如何使用与管理权益点包。

#### 操作指南

#### 使用腾讯云数字证书权益点包

- 1. 登录 SSL 证书购买页面,选择您需要购买的证书类型。
- 2. 在高级设置 > 权益点处勾选使用权益点购买证书,并选择需要使用的权益点包。如下图所示:

| 权益点 | ✓ 使用权益点购买证书<br>您共有 100 点可用的 SSL 证书权益点,本次购买消 | 前耗 50 点权益购买权益点 |         |                        |
|-----|---------------------------------------------|----------------|---------|------------------------|
|     | ✓ 权益点                                       | 权益点ID          | 可用      | 有效期                    |
|     | ✓ ssl_100                                   | X21 002        | 100/100 | 2022-04-25 17:47:59 过期 |

3. 确认相关信息后,单击核对信息并支付,即可使用权益点购买证书。如下图所示:

| 📀 购买成功                                                    | ×              |
|-----------------------------------------------------------|----------------|
| 您的订单已使用 SSL 证书权益点抵扣费用,无需额外支付<br>往 SSL 证书控制台查看您的证书并进行下一步操作 | <b>贵用,您可以前</b> |
| 前往控制台 继续购买                                                |                |
| ① 说明:                                                     |                |

使用权益点购买证书成功后,您可以前往 SSL 证书控制台 提交资料申请证书文件。详情请参见 SSL 资料提交流程。

#### 转让腾讯云数字证书权益点包

- 1. 登录 SSL 证书控制台,并在左侧菜单栏单击**我的权益**。
- 2. 在我的权益页面中选择需要转让的权益点,并单击操作栏的转让。如下图所示:

| 权益点购买      | 权益点充值 消   | 耗记录               |       |                     |        |         | 搜索    | Q   |
|------------|-----------|-------------------|-------|---------------------|--------|---------|-------|-----|
| 权益点名称      | 权益剩余/原始权益 | 权益失效时间 🕈          | 权益点状态 | 更新时间                | 权益ID   | 获取途径    | 操作    |     |
| SSL证书100权益 | 50 / 100  | 2022-04-25 17:47: | 可使用   | 2021-04-26 11:27:11 | X 002  | 新购      | 使用 转让 |     |
| 共 1 条      |           |                   |       |                     | 10 ▼ 条 | /页 14 4 | 1 /1页 | ► E |

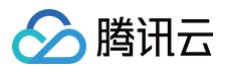

#### 3. 在弹出的权益点转让窗口中,输入相关的转让信息。如下图所示:

| 权益点转让  | ×              |
|--------|----------------|
| 权益点ID  |                |
| 可转让权益点 | 50             |
| 有效期    | 300分钟          |
| 转让UIN  | 请输入用户uin       |
| 转让点数   | 1-50           |
|        | 已阅读并同意 权益点转让规则 |
|        | 确定取消           |

○ 转让 UIN:请输入待转让腾讯云用户 UIN(即账号 ID),具体可前往 账号中心 进行查看。

- 转让点数:请输入您需要转让的权益点数。
- 4. 单击确定,即可转让腾讯云数字证书权益点。如下图所示:

| 权益点转让 |      |            |         | ×       |
|-------|------|------------|---------|---------|
| 权益点ID | 转让点数 | 转让UIN      | 转让码     | 转让码有效期  |
|       | 1    | 2171750591 | 5° 3L 🔂 | 4小时59分钟 |
|       |      | 完成         |         |         |

#### () 说明:

完成转让腾讯云数字证书权益点操作后,您还需将获取的转让码信息提供至已转让的用户 UIN,已转让的用户 UIN 完成充值操作后才可正常使用。

#### 充值腾讯云数字证书权益点包

- 1. 登录 SSL 证书控制台,并在左侧菜单栏单击我的权益。
- 2. 在我的权益页面中,单击权益点充值。如下图所示:

| 权益点购买      | 权益点充值      | 消耗记录            |       |                 |          |       | 搜索  | Q,     |
|------------|------------|-----------------|-------|-----------------|----------|-------|-----|--------|
| 权益点名称      | 权益剩余/原始权益  | 权益失效时间 🕈        | 权益点状态 | 更新时间            | 权益ID     | 获取途径  | 操作  | :      |
| SSL证书100权益 | 49/100 转让中 | 2022-04-25 17:4 | 可使用   | 2021-04-26 11:3 | X2 0002  | 新购    | 使用  | 转让     |
| 共 1 条      |            |                 |       |                 | 10 ▼ 条/] | 页 ៧ ◀ | 1 / | 1页 ▶ № |

# 3. 在弹出的**权益点转让**窗口中,输入充值码或者转让码。如下图所示:

🔗 腾讯云

| 权益点转让 |               |
|-------|---------------|
| 充值码   | 请输入权益点充值码或转让码 |
|       | 确定取消          |
|       |               |

4. 单击确定,即可充值腾讯云数字证书权益点。